Общество с ограниченной ответственностью "1С-Медицина-Регион" Контракт № 04/22 от 10.02.2022 г. Рабочая документация.

# Информационная система управления ресурсами медицинских организаций Тюменской области

# Этап № 2. Развитие Системы в части интеграции с федеральными реестрами и регистрами

# ПОЛЬЗОВАТЕЛЬСКАЯ ИНСТРУКЦИЯ

Пользовательская инструкция Сопоставление данных СП в ИС УРМО ТО и ФРМО

На 12 листах

г. Тюмень 2024 г.

#### ООО «1С-Медицина-Регион».

Контракт № 04/22 от 10.02.2022 года на выполнение работ по сопровождению и развитию (модернизации) государственной информационной системы управления ресурсами медицинских организаций Тюменской области. Этап № 2. Развитие Системы в части интеграции с федеральными реестрами и регистрами

# Содержание

| 1 Основание разработки инструкции    | 3 |
|--------------------------------------|---|
| 2 Пользовательская настройка Системы | 3 |
| 3 Пользовательская инструкция        | 3 |

#### 1 Основание разработки инструкции

Основанием для разработки данного документа является Контракт 04/21 от 10.02.2022 года на выполнение работ по сопровождению и развитию (модернизации) государственной информационной системы управления ресурсами медицинских организаций Тюменской области, а именно раздел Технического задания (приложение № 1 к Контракту) п.3.2.4 Мероприятие «Проведение опытной эксплуатации Системы в части разработанного функционала» Этапа № 2 «Развитие Системы в части интеграции с федеральными реестрами и регистрами», а также требования Приложения № 10 по интеграция с ФРМО (Федеральным реестром медицинских организаций) и ФРМР (Федеральным регистром медицинских работников).

#### 2 Пользовательская настройка Системы

От пользователя никаких настроек системы не требуется.

#### 3 Пользовательская инструкция

### 3.1. Интеграция с ФРМО

#### 3.1.1. Загрузка данных ФРМО

Загрузка данных из ФРМО по ТВСП, зданиям, СП осуществляется автоматически рег заданием «Загрузка данных из ФРМО».

Оставлена возможность и в ручном режиме, пользователю осуществить загрузку сведений из ФРМО.

Загрузку данных из ФРМО могут осуществлять пользователи с правами Администратор МО.

Загрузку рекомендуется осуществлять в следующем порядке, обеспечивающем связь между объектами:

- ТВСП
- 2. Здания
- 3. Структурные подразделения.

Для загрузки необходимой зайти в подсистему «Медицинская организация» в раздел «ФРМО и ФРМР»-

«ТВСП- Территориально выделенные структурные подразделения»;

«Здания МО»;

«Структурные подразделения (ФРМО)» (рис.1):

| 📃 Главное                   |                                                                                                    |
|-----------------------------|----------------------------------------------------------------------------------------------------|
| Договоры и<br>взаиморасчеты | ФРМО и ФРМР<br>ТВСП - территориально выделенные структурные подразделения<br>Структурные подразделения (ФРМО) |
| Маркетинг                   | Здания МО                                                                                                    |
| Медицинская организация     |                                                                                                    |

Рисунок 1. Подсистема «Медицинская организация» ФРМО и ФРМР

## ТВСП

В форме справочника ТВСП для загрузки из ФРМО нажимаем кнопку «Загрузить из ФРМО»

#### (рис.2). :

| ТВСП - терр | иториально выделен | ные структурные подразделения 🗙                                                 |
|-------------|--------------------|---------------------------------------------------------------------------------|
|             | ← →                | ТВСП - территориально выделенные структурные подразделения                      |
|             | Создать 🛃 3        | агрузить из ФРМО                                                                |
|             | Код                | Наименование                                                                    |
|             | - 000000001        | Взрослое отделение                                                              |
|             | - 00000002         | Детская поликлиника                                                             |
|             | - 00000003         | Кабинет доврачебного приема улица Славянская, 1                                 |
|             | - 00000004         | Отделение общей врачебной семейной практики улица Казаровская, 23 А, строение 1 |
|             | - 00000005         | Отделение общей врачебной семейной практики улица Любимая, 1                    |
|             | - 00000006         | Отделение общей врачебной семейной практики улица Мелиораторов, 17              |
|             | - 00000007         | Отделение общей врачебной семейной практики улица Пражская, 28                  |
| оганизация  | - 00000008         | Педиатрическое отделение детской поликлиники улица Маршака, 5                   |

Рисунок 2. Форма загрузки ТВСП по интеграции с ФРМО

После загрузки ТВСП ФРМО появится сообщение о завершении загрузки (рис.3), или об

# ошибках.

| ← → ☆          | ТВСП - территориально выделенные структурные подразделения                      |                | يې : ×      |
|----------------|---------------------------------------------------------------------------------|----------------|-------------|
| Создать 👌      | Загруанть из ФРМО                                                               | Поиск (Ctrl+F) | × Q • Еще • |
| Код            | Наименование                                                                    |                | Ļ           |
| - 000000001    | Взрослое отделение                                                              |                |             |
| - 00000002     | Детская поликлиника                                                             |                |             |
| = 00000003     | Кабинет доврачебного приема улица Спавянская, 1                                 |                |             |
| = 000000004    | Отделение общей врачебной семейной практики улица Казаровская, 23 А, строение 1 |                |             |
| = 00000005     | Отделение общей врачебной семейной практики улица Любимая, 1                    |                |             |
| = 000000006    | Отделение общей врачебной семейной практики улица Мелиораторов, 17              |                |             |
| = 00000007     | Отделение общей врачебной семейной практики улица Пражская, 28                  |                |             |
| = 00000008     | Педиатрическое отделение детской поликличики улица Маршака, 5                   |                |             |
|                |                                                                                 |                |             |
|                |                                                                                 |                |             |
|                |                                                                                 |                |             |
|                |                                                                                 |                |             |
| Сообщения:     |                                                                                 |                | ×           |
| - 20500000 000 | PMO approving                                                                   |                |             |
| Багрузка из ч  | PWO Saseptuera.                                                                 |                |             |

Рисунок 3. Сообщение об успешной загрузке ТВСП ФРМО

### 2. Здания

В форме справочника Здания МО для загрузки зданий из ФРМО нажимаем кнопку «Загрузить из ФРМО» (рис.4):

| Здания МО | ×                  |                                                               |
|-----------|--------------------|---------------------------------------------------------------|
|           | ← → ☆              | Здания МО                                                     |
|           | Создать 👩 З        | агрузить из ФРМО                                              |
|           | Код                | Наименование                                                  |
|           | - 00000001         | Взрослое отделение                                            |
| іение     | <b>—</b> 000000002 | Детская поликлиника                                           |
|           | = 00000008         | Кабинет доврачебного приема улица Славянская, 1               |
|           | <b>—</b> 00000006  | Отделение общей врачебной (семейной) практики                 |
|           | - 00000004         | структурное подразделение мкр Березняковский                  |
|           | - 00000007         | структурное подразделение мкр Матмасы                         |
|           | - 00000005         | структурное подразделение мкр Тарманы                         |
|           | - 00000003         | Структурное подразделение улица Казаровская, 23 А, строение 1 |

Рисунок 4. Форма загрузки Зданий по интеграции с ФРМО

После загрузки зданий ФРМО появится сообщение о завершении загрузки (рис.5), или об

#### ошибках.

| <b>∢ ← →</b> ☆                       | Здания МО                                                     | € I ×       |
|--------------------------------------|---------------------------------------------------------------|-------------|
| Создать 👩                            | Загрузнь из ФРМО                                              | × Q • Еще • |
| Код                                  | Наименование                                                  | 1           |
| 000000001                            | Варослое отделение                                            |             |
| 000000002                            | Детская поликлиника                                           |             |
| ··· 00000008                         | Кабинет доврачебного приема улица Славянская, 1               |             |
| 000000006                            | Отделение общей врачебной (семейной) практики                 |             |
| 000000004                            | структурное подразделение мкр Березняковский                  |             |
| 000000000000000000000000000000000000 | структурное подразделение мкр Матмасы                         |             |
| - 00000005                           | структурное подразделение мкр Тарманы                         |             |
| - 00000003                           | Структурное подразделение улица Казаровская, 23 А, строение 1 |             |
|                                      |                                                               |             |
|                                      |                                                               |             |
|                                      |                                                               |             |
| Сообщения:                           |                                                               | ×           |
| — Загрузка из 🛛                      | РМО завершена.                                                |             |
|                                      |                                                               |             |

Рисунок 5. Сообщение об успешной загрузке зданий ФРМО

#### 3. Структурные подразделения.

В форме «Структурные подразделения» для загрузки СП ФРМО нажимаем кнопку «Загрузить из ФРМО», в параметрах загрузки указываем тип структурного подразделения выбором из списка и нажимаем кнопку «Загрузить» (рис.6):

| Структурные | Структурные подразделения (ФРМО) ×                                   |                                                      |                                                 |                                |                                |   |  |
|-------------|----------------------------------------------------------------------|------------------------------------------------------|-------------------------------------------------|--------------------------------|--------------------------------|---|--|
|             | 🗲 → 📩 Структурные подразделения (ФРМО)                               |                                                      |                                                 |                                |                                |   |  |
| нная        | Создать 🐻 🖀 Извлечь из архива 🛃 Поместить в архив Создать на основан | нии 🔹 Загрузить с сайта минздрава                    | а Загрузить из ФРМО Сопоставить д               | анные ФРМО и ст                | труктуры предприятия           |   |  |
|             | Организации:                                                         |                                                      |                                                 |                                |                                |   |  |
|             | Наименование                                                         | ↓ ОІD структурного подр                              | разделения                                      | Код минздрава                  | OID медицинской организации    |   |  |
|             | 😑 Алтека                                                             | _                                                    | +5140 + 5                                       |                                | +5140                          |   |  |
|             | = Детская поликлиника                                                | Параметры загрузки                                   | из ФРМО: Форма выбора па                        | араметров                      | загрузки из ФРМО               | : |  |
|             | <ul> <li>Дистанционный консультативный центр</li> </ul>              | Тип структурного подразделения:                      | Амбулаторный                                    | z (9                           |                                |   |  |
| онио        | <ul> <li>Дневной стационар</li> </ul>                                |                                                      |                                                 | 45                             |                                |   |  |
| crine       | <ul> <li>Женская консультация</li> </ul>                             | Загрузить                                            | Амбулаторный                                    |                                |                                |   |  |
|             | <ul> <li>Кабинет врача гериатра</li> </ul>                           |                                                      | Административно-козяйственный (вспомогательный) |                                |                                |   |  |
|             | <ul> <li>Кабинет врача-клинического фармаколога</li> </ul>           |                                                      | Стационарный                                    | _                              |                                |   |  |
|             | <ul> <li>Кабинет врача-психиатра детского</li> </ul>                 | 1.2.643.5.1.13.13.12.2.3                             | Инструментально-диагности                       |                                |                                |   |  |
|             | <ul> <li>Кабинет доврачебного приема</li> </ul>                      | 1.2.643.5.1.13.13.12.2.3                             | Скорая медицинская помощь                       |                                |                                |   |  |
|             | <ul> <li>Кабинет здорового ребенка</li> </ul>                        | 1.2.643.5.1.13.13.12.2.7 Лабораторно-диагностическ   |                                                 |                                | 1.2.643.5.1.13.13.12.2.72.7319 |   |  |
|             | <ul> <li>Кабинет медико-социальной помощи</li> </ul>                 | 1.2.643.5.1.13.13.12.2.3                             | Лабораторно-диагностический                     |                                | 1.2.643.5.1.13.13.12.2.72.7319 |   |  |
|             | <ul> <li>Кабинет неотложной помощи</li> </ul>                        | 1.2.643.5.1.13.13.12.2.7<br>1.2.643.5.1.13.13.12.2.7 |                                                 | 1.2.643.5.1.13.13.12.2.72.7319 |                                |   |  |
|             | <ul> <li>Кабинет паллиативной помощи</li> </ul>                      |                                                      |                                                 | 1.2.643.5.1.13.13.12.2.72.731  |                                |   |  |
|             |                                                                      | 1 0 0 10 5 4 40 40 40 0                              |                                                 |                                |                                |   |  |

Рисунок 6. Загрузка СП ФРМО

По окончании загрузки откроется форма сопоставления структурных подразделений ФРМО и элементов структуры предприятия МИС.

После загрузки сведений двойным нажатием левой клавиши мыши можно открыть каждый загруженный элемент справочника.

| 📩 Взрослое отделение (ТВСП - территориально выделенные структурные подразделения) |
|-----------------------------------------------------------------------------------|
| Записать и закрыть Записать                                                       |
| Код: 000000001                                                                    |
| Наименование: Взрослое отделение                                                  |
| Дата создания: 🗌 : : 🗎 Дата последнего изменения: 🗌 : : 🗎                         |
| Дата начала действия: 🗌 💼 Дата окончания действия: 🗌 🧰                            |
| Идентификатор (ФРМО): 17bfcec1-7cd9-4bba-8a96-11329a4b82aa                        |
| Идентификатор (сшп):                                                              |
| Номер версии (сшп): 9                                                             |
| Специализированные признаки Здания                                                |
| Ссылка                                                                            |
| Взрослое отделение                                                                |

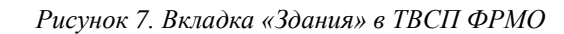

| В Справочнике Здания заполняется п | поле ТВСП (рис. 8): |
|------------------------------------|---------------------|
|------------------------------------|---------------------|

| 📩 Взрослое отделение                | (Здания МО)                          | ∂ : □ ×              |
|-------------------------------------|--------------------------------------|----------------------|
| Записать и закрыть Записать         | ]                                    | Еще 🕶                |
| Общая информация                    |                                      |                      |
| Код:                                | 00000001                             |                      |
| Наименование:                       | Взрослое отделение                   |                      |
| Полное наименование:                |                                      |                      |
| Организация:                        |                                      | СР.                  |
| Год постройки:                      | 1 984                                |                      |
| Дата начала эксплуатации здания:    | 22.10.2003                           |                      |
| Дата завершения эксплуатации здания | 💼                                    |                      |
| Причина завершения эксплуатации:    |                                      | СР.                  |
| Этажность:                          | 6                                    |                      |
| Признак аварийности:                |                                      |                      |
| Кадастровый номер:                  |                                      |                      |
| Координаты здания широта:           | 57,184168                            |                      |
| Координаты здания долгота:          | 65,587212                            |                      |
| ТВСП:                               | Взрослое отделение 👻                 | e                    |
| Дата создания записи:               | :                                    |                      |
| Дата последнего изменения записи:   |                                      |                      |
| Идентификатор (ФРМО):               | fa520982-80ae-4823-bfa8-808c066e3edd |                      |
| Идентификатор (сшп):                | Η                                    | юмер версии (сшп): 8 |
|                                     |                                      |                      |

Рисунок 8.Заполнение поля ТВСП справочника Здания МО ФРМО

#### 3.1.2. Сопоставление данных СП МИС и ФРМО.

Форму сопоставления также можно открыть кнопкой «Сопоставить данные ФРМО и структуры предприятия» и без загрузки из ФРМО (рис.9):

| 🗲 🕂 Структурные подразделе                                                                                      | ения (ФРМО)      |                        |                             |        |              |                         |                         |                | Ĩ | ×     |
|----------------------------------------------------------------------------------------------------|------------------|------------------------|-----------------------------|--------|--------------|-------------------------|-------------------------|----------------|---|-------|
| Создать 🗟 🌁 Извлечь из архива 📑 По                                                                              | оместить в архив | Создать на основании 👻 | Загрузить с сайта минздрава | 3arpy: | зить из ФРМО | Сопоставить данные ФРМО | и структуры предприятия | Поиск (Ctrl+F) | × | Еще • |
| Организации:                                                                                                    |                  |                        |                             |        |              |                         |                         |                |   |       |
| Наименование 1 OID структурного подразделения Код минздрава Медицинская организация OID медицинской организации |                  |                        |                             |        |              |                         |                         |                |   |       |

Рисунок 9. Кнопка «Сопоставить данные ФРМО и структуры предприятия»

Нажимаем кнопку «Сопоставить», по окончании автоматического сопоставления по OID

структурного подразделения, появится сообщение о сопоставленных элемантах (рис.10):

| Форма соответствия                            |                                               | : 0 ) |
|-----------------------------------------------|-----------------------------------------------|-------|
| Сопоставить                                   |                                               | Еще - |
| Структура предприятия                         | Структурное подразделение (ФРМО)              | A     |
| Дневной стационар                             | Дневной стационар                             |       |
| Женская консультация                          | Женская консультация                          |       |
| Кабинет врана гериатра                        | Кабинет врача гериатра                        |       |
| Организационно-методический отдел             | Организационно-методический отдел             |       |
| Отделение медико-социальной помощи            | Отделение медико-социальной помощи            |       |
| Отделение медицинской профилактики            | Отделение медицинской профилактики            |       |
| Отделение общей врачебной (семейной) практики | Отделение общей врачебной (семейной) практики |       |
| Кабинет медико-социальной помощи              | Кабинет медико-социальной помощи              |       |
| Клинико-диагностическая лаборатория           | Клинико-диагностическая даборатория           | •     |
|                                               |                                               |       |
| Сообщения:                                    |                                               | ĸ     |
|                                               |                                               |       |

Рисунок 10. Форма соответствия. Сопоставление элементов структуры

По автоматически сопоставленным по OID объектам заполнены значения СП в обоих колонках- «Структура предприятия» и «Структура предприятия (ФРМО)» (рис. 11):

| Сорма соответствия                            | : ð ×                                         |
|-----------------------------------------------|-----------------------------------------------|
| 🔹 💺 Солоставить                               | Eщe +                                         |
| Структура предприятия                         | Структурное подразделение (ФРМО)              |
| Дневной стационар                             | Дневной стационар                             |
| Женская консультация                          | Женская консультация                          |
| Кабинет врача гериатра                        | Кабинет врача гериатра                        |
| Организационно-методический отдел             | Организационно-методический отдел             |
| Отделение медико-социальной помощи            | Отделение медико-социальной помощи            |
| Отделение медицинской профилактики            | Отделение медицинской профилактики            |
| Отделение общей врачебной (семейной) практики | Отделение общей врачебной (самейной) практики |
| Терапевтическое отделение №2                  | Терапевтическое отделение №2                  |
| Физиотерапевтическое отделение                | Физиотералевтическое отделение                |
| Филиал Березняковский                         | Филиал Березняковский                         |
| Филиал детской поликлиники (Маршака)          | Филиал детской поликлиники (Маршака)          |
| Филиал Матмасы                                | Филиал Матмасы                                |

Рисунок 11. Форма соответствия структурных подразделений МИС и ФРМО по автоматически

#### сопоставленным объектам структуры

По автоматически сопоставленным объектам, в справочнике «Структура предприятия» автоматически заполняются поля «Код OID медицинского подразделения», «Структурное подразделение (ФРМО) и вкладка «Данные ФРМО» (рис.12):

| 🖄 Взрослый стационар (По            | дразделение)                                                                                                    |      |      |
|-------------------------------------|----------------------------------------------------------------------------------------------------|------|------|
| Основное Данные ФРМО Адреса         | подразделений Госпитализация в отделения Динамика с                                                                                                    | воб  | одны |
| Записать и закрыть Записать         | Заполнение 👔 Извлечь из архива 🔥 Отч                                                                                                    | іеть | I    |
| Общая информация Адреса, телефо     | ны Рецепты                                                                                                    |      |      |
| Дата открытия:                      | 🗎 Дата закрытия: 🗎                                                                                                    |      |      |
| Наименование:                       | Взрослый стационар                                                                                                    |      |      |
| Наименование полное:                | Взрослый стационар                                                                                                    |      |      |
| Сокращенное наименование:           | Взрослый стационар                                                                                                    |      |      |
| Организация:                        | ГБУЗ ТО "ОБ № 3"                                                                                                    | -    | Ŀ    |
| Вышестоящее подразделение:          | -                                                                                                    | ×    | Ŀ    |
| Тип подразделения:                  | -                                                                                                    | ×    | Ŀ    |
| Руководитель подразделения:         | -                                                                                                    | ×    | Ŀ    |
| Тип подразделения оказания помощи:  |                                                                                                    | -    | ₽    |
| Вид подразделения:                  |                                                                                                    | -    | ₽    |
| Условия оказания помощи:            | Амбулаторно                                                                                                    | -    | ×    |
| Основной профиль:                   |                                                                                                    | -    | ₽    |
| Реестровый номер ОМС:               |                                                                                                    |      | ×    |
| Оформление:                         | -         -         -         -         -         -         -         -         -         -         -         -         -         -         -         -         -         -         -         -         -         -         -         -         -         -         -         -         -         -         -         -         -         -         -         -         -         -         -         -         -         -         -         -         -         -         -         -         -         -         -         -         -         -         -         -         -         -         -         -         -         -         -         -         -         -         -         -         -         -         -         -         -         -         -         -         -         -         -         -         -         -         -         -         -         -         -         -         -         -         -         -         -         -         -         -         -         -         -         -         -         -         -          -         -         - |      |      |
| Код OID медицинского подразделения: | 1.2.643.5.1.13.13.12.2.72.7326.0.54601                                                                                                    |      |      |
| Структурное подразделение (ФРМО):   | Взрослый стационар                                                                                                    |      |      |

Рисунок 12. Заполнение полей справочника Структура предприятия при привязке элементов структуры МИС и ФРМО

Во вкладке «Данные ФРМО» заполняются сведения, загруженные по ФРМО (рис. 13):

| ☆ Детская поликлиника (Подразделение)                                                                                                    | ∂ : □ ×      |
|----------------------------------------------------------------------------------------------------|--------------|
| Основное Данные ФРМО Адреса подразделений Госпитализация в отделения Динамика свободных коек Изменение коечного фонда Настройки периодов сбора показателей здоровья | Еще          |
| Детская поликлиника (Структурные подразделения (ФРМО)) *                                                                                                    |              |
|                                                                                                    | Euro         |
|                                                                                                    | сще +        |
| код минадрава:                                                                                                    |              |
| ОІD структурного подразделения: 1.2.643.5.1.13.13.12.2.72.7326.0.25074                                                                                              |              |
| Наименование: Детская поликлиника                                                                                                    |              |
| Полное наименование: Детская поликлиника                                                                                                    |              |
| Медицинская организация: ГБУЗ ТО "Областная больница № 3" (г.Тобольск) ч ம                                                                                          |              |
| ОІД медицинской организации: 1.2.643.5.1.13.13.12.2.72.7326                                                                                                    |              |
| Вид структурного подразделения:                                                                                                    |              |
| Тип субъекта системы здравоохранения: Медицинская организация 🔹                                                                                                    |              |
| Тип структурного подразделения:                                                                                                    |              |
| Амбулаторные данные Стационарные данные                                                                                                    |              |
| Количество прикрепленных жителей: 0 Количество плановых посещений в смену: 0                                                                                        |              |
| Количество прикрепленных детей до 17 лет: 0 Прием на дому:                                                                                                    |              |
| 🗹 Участвует в создании новой модели медицинской организации                                                                                                    |              |
| Оформляет электронные рецепты В МИС                                                                                                    |              |
| П Телемедицинские технологии                                                                                                    |              |
| Основное здание: Ф                                                                                                    |              |
| Признак обособленности: Да •                                                                                                    |              |
| Телефон регистратуры/при ТВСП и занимаемые здания Структура предприятия Специализированные приз Профили оказания медици Формы оказания медицинс Условия оказ        | ания медицин |
| Добавить 🛧 🗣                                                                                                    | Еще -        |
| N Здание ТВСП                                                                                                    |              |
| 1 Детская поликлиника Детская поликлиника                                                                                                    |              |

Рисунок 13. Справочник «Структура предприятия» закладка «Данные ФРМО»

В Форме соответствия по автоматически несопоставленным по OID объектам заполнены значения СП:

- в колонке «Структура предприятия», если такого OID нет в ФРМО;
- в колонке «Структура предприятия (ФРМО)», если такого ОІD нет в структуре МИС (рис.

14):

| Форма соответствия                      |                                               |
|-----------------------------------------|-----------------------------------------------|
| Сопоставить                             |                                               |
| Структура предприятия                   | Структурное подразделение (ФРМО)              |
|                                         | Планово-экономический сектор                  |
|                                         | Медицинский кабинет ДС №123 корп.2            |
|                                         | ОТДЕЛ ПО УПРАВЛЕНИЮ ПЕРСОНАЛОМ                |
|                                         | Сектор информационных технологий              |
|                                         | Сектор по организации закупок                 |
|                                         | ХОЗЯЙСТВЕННЫЙ ОТДЕЛ                           |
|                                         | Медицинский кабинет СОШ №45 корп.2            |
|                                         | Дистанционный консультативный центр           |
|                                         | ОТДЕЛ ТРАНСПОРТНОГО ОБЕСПЕЧЕНИЯ               |
|                                         | Сектор маркетинга и организации платных услуг |
|                                         | Централизованное стерилизационное отделение   |
| Функционально-диагностическое отделение |                                               |
| ДКЦ                                     |                                               |
| Эндоскопическое отделение               |                                               |
| Кабинет эндоскопии                      |                                               |
|                                         |                                               |

Рисунок 14. Форма соответствия структурных подразделений МИС и ФРМО по автоматически несопоставленным объектам структуры

В форме соответствия по несопоставленным объектам необходимо осуществить привязку элементов структуры.

По элементам ФРМО необходимо привязать Структурное подразделение МИС заполнением СП выбором из справочника «Структура предприятия» (рис.15):

| Форида соответствия                                                |                                        |                      | : □ ×                      |
|--------------------------------------------------------------------|----------------------------------------|----------------------|----------------------------|
| <b>1</b> Сопоставить                                               |                                        |                      | Еще -                      |
| Структура предприятия                                              | Структурное подразделение (ФРМ         | 0)                   |                            |
|                                                                    | <ul> <li>Взрослый стационар</li> </ul> |                      |                            |
| ☆ Структура предприятия                                            |                                        |                      | £ : = >                    |
| Выбрать Найти Отменить поиск Заполнение 🌋 Извлечь из а             | архива 🔊 Отчеты 🛃 Поместить в          | в архив 🔒 Печать 🗸 🔣 | Еще - ?                    |
| Наименование                                                       | Сокращенное наименование               | Организация          | Руководитель подразделения |
| <ul> <li>Бизинская врачебная амбулатория</li> </ul>                |                                        | ГБУЗ ТО "ОБ № 3"     |                            |
| <ul> <li>Булашовский фельдшерско-акушерский пункт</li> </ul>       | Булашовский ФАП                        | ГБУЗ ТО "ОБ № 3"     |                            |
| <ul> <li>Вармахлинский фельдшерско-акушерский пункт</li> </ul>     | Вармахлинский ФАП                      | ГБУЗ ТО "ОБ № 3"     |                            |
| <ul> <li>Верхнеаремзянский фельдшерско-акушерский пункт</li> </ul> | В-аремзянский ФАП                      | ГБУЗ ТО "ОБ № 3"     |                            |
| = Взрослая поликлиника                                             | Взрослая поликлиника                   | ГБУЗ ТО "ОБ № 3"     |                            |
| <ul> <li>Взрослый стационар</li> </ul>                             | Взрослый стационар                     | ГБУЗ ТО "ОБ № 3"     |                            |

Рисунок 15. Привязка несопоставленных элементов структуры заполнением СП из структуры МИС

При этом, в справочнике «Структура предприятия» МИС заполняются поля с кодом OID СП и СП по ФРМО и вкладка «Данные ФРМО» (рис.16):

| 🕅 Взрослый стационар (По            | дразделение)                                                                                                    |      |      |
|-------------------------------------|----------------------------------------------------------------------------------------------------|------|------|
| Основное Данные ФРМО Адреса         | подразделений Госпитализация в отделения Динамика                                                                                                    | своб | однь |
| Записать и закрыть Записать         | Заполнение 👔 Извлечь из архива 💰 От                                                                                                    | четь | I    |
| Общая информация Адреса, телефо     | ны Рецепты                                                                                                    |      |      |
| Дата открытия:                      | 🛱 Дата закрытия: 🛱                                                                                                    |      |      |
| Наименование:                       | Взрослый стационар                                                                                                    |      |      |
| Наименование полное:                | Взрослый стационар                                                                                                    |      |      |
| Сокращенное наименование:           | Взрослый стационар                                                                                                    |      |      |
| Организация:                        | ГБУЗ ТО "ОБ № 3"                                                                                                    | -    | Ŀ    |
| Вышестоящее подразделение:          |                                                                                                    | ×    | Ŀ    |
| Тип подразделения:                  |                                                                                                    | ×    | Ŀ    |
| Руководитель подразделения:         | •                                                                                                    | ×    | Ŀ    |
| Тип подразделения оказания помощи:  |                                                                                                    | -    | Ŀ    |
| Вид подразделения:                  |                                                                                                    | •    | Ŀ    |
| Условия оказания помощи:            | Амбулаторно                                                                                                    | •    | ×    |
| Основной профиль:                   |                                                                                                    | •    | Ŀ    |
| Реестровый номер ОМС:               |                                                                                                    |      | ×    |
| Оформление:                         | -         -         -         -         -         -         -         -         -         -         -         -         -         -         -         -         -         -         -         -         -         -         -         -         -         -         -         -         -         -         -         -         -         -         -         -         -         -         -         -         -         -         -         -         -         -         -         -         -         -         -         -         -         -         -         -         -         -         -         -         -         -         -         -         -         -         -         -         -         -         -         -         -         -         -         -         -         -         -         -         -         -         -         -         -         -         -         -         -         -         -         -         -         -         -         -         -         -         -         -         -         -         -          -         -         - |      |      |
| Код OID медицинского подразделения: | 1.2.643.5.1.13.13.12.2.72.7326.0.54601                                                                                                    |      |      |
| Структурное подразделение (ФРМО):   | Взрослый стационар                                                                                                    |      |      |

Рисунок 16. Заполнение полей справочника Структура предприятия при привязке элементов структуры МИС и

 $\Phi PMO$ 

#### Строки, в которых был выбран элемент хотя бы в одном поле выделяются курсивом (рис 17):

| Форма соответствия    |     |                                  | : • ×    |
|-----------------------|-----|----------------------------------|----------|
| 🕈 🕹 Сопоставить       |     |                                  | Еще 🕶    |
| Структура предприятия |     | Структурное подразделение (ФРМО) | <u>^</u> |
| Регистратра           | * P | Регистратура                     |          |

Рисунок 17. Структура предприятия

По кнопке "Сопоставить" установленные связи между справочниками сохраняются.

Реализован запрет записи элемента справочника "Структурное подразделение (ФРМО)", если уже имеется элемент с идентичным OID.

Если форма сопоставления открывается после загрузки из ФРМО, то элементы структурных подразделений, которые только что были получены из ФРМО выделены жирным шрифтом (рис.18):

| Форма соответствия    |                                  | : 🗆 ×<br>Еще • |
|-----------------------|----------------------------------|----------------|
| Структура предприятия | Структурное подразделение (ФРМО) | <u>^</u>       |
| Регистратура          | Регистратура                     |                |

Рисунок 18. Форма соответствия выделение полученных СП ФРМО

В справочнике «Структура предприятия» подсвечены красным несопоставленные по ОІD СП с ФРМО (рис.19):

| 🗲 🔿 춨 Структура предприятия                                                           |                                      |                               |
|---------------------------------------------------------------------------------------|--------------------------------------|-------------------------------|
| Организация: ГАУЗ ТО «ГП № 8» 🔹 К. св                                                 |                                      |                               |
| Создать 👌 Найти Отменить поиск 🛃 Поместить в архив Заполнение                         | 🌇 Извлечь из архива 🛛 🔊 Отчеты 🔒 Печ | ать 🔹 🗈 Отчеты 🔹 Еще 🔹 ?      |
| Наименование                                                                          | Сокращенное на Код Руководитель п    | Реестровый Ведётся расписание |
| 🖂 🧮 Структура предприятия                                                             |                                      |                               |
| 🕀 🧮 Детская поликлиника                                                               | Детская поликл 00-000017             | 04200002                      |
| 🕀 🧮 Дневной стационар (не использовать)                                               | Дневной стацио 00-000027             | 24                            |
| 🕀 🧮 Кабинет доврачебного приема улица Славянская, 1                                   | Славянская, 1 00-000031              | 04200004 🗸                    |
| Э Побщеполиклинический медицинский персонал                                           | Общеполиклини 00-000014              | 24                            |
| Э Прганизационно-методический отдел                                                   | OMO 00-000045                        | 04200001                      |
| 🕘 🕀 💻 Отделение общей врачебной семейной практики улица Казаровская, 23 А, строение 1 | Казаровская, 23 00-000042            | 04200001 🗸                    |

Рисунок 19. Справочник «Структура предприятия» подсветка несопоставленных с ФРМО СП

# 3.1.3. Создание СП на основании сведений ФРМО.

По регламентному заданию «Загрузка данных по структурным подразделениям с ФРМО» осуществляется создание новых СП по сведениям ФРМО в справочнике «Структура предприятия».

При создании СП предзаполняются следующие сведения:

- Наименование,
- Наименование полное,
- Сокращенное наименование,
- Организация,
- Тип подразделения оказания помощи,
- Условия оказания помощи,
- Код OID MO,
- Структурное подразделение (ФРМО),
- вкладка «Данные ФРМО»

Новые СП подсвечиваются желтым цветом (рис. 20):

| 🗲 🔶 ☆ Структура предприятия            |              |            |         |                      |
|----------------------------------------|--------------|------------|---------|----------------------|
| Организация: ГБУЗ ТО "ОБ № 3"          | - × ₽        |            |         |                      |
| Создать 🔒 Найти Отменить поиск 🎚 Помес | тить в архив | Заполнение |         | Еще -                |
| Наименование                           | Сокраще      | Код        | Руковод | Реестровый номер ОМС |
| 😐 😑 Отделение медицинской профилактики | Отделени     | 00-000421  |         |                      |

Рисунок 20. Справочник «Структура предприятия» подсветка вновь созданных СП по данным ФРМО

Пользователю необходимо проверить и дозаполнить необходимые сведения, после нажатия кнопки «Записать и закрыть» подцветка исчезнет.

Если в СП ФРМО заполнена «Дата ликвидации», то в Справочнике «Структура предприятия» заполнится «Дата закрытия» и СП уйдет в архив.

В справочнике Структурные подразделения (ФРМО) оставлена возможность создания Структурного подразделения как элемента справочника «Структура предприятия» МИС по данным ФРМО по кнопке «Создать на основании»- «Подразделение» (рис. 21):

| 🗲 🔿 📩 Структурные подразделения (ФРМО)                            |                                                                            |                                       | €? : ×                                           |
|-------------------------------------------------------------------|----------------------------------------------------------------------------|---------------------------------------|--------------------------------------------------|
| Создать 🗟 🖀 Извлечь из архива 💽 Поместить в архив<br>Организации: | Создать на основании - Зигрузить с сайта минадрава Загруз<br>Подразделение | зить из ФРМО Сопоставить данные ФРМ   | О и структуры предприятия Поиск (Ctrl+F) × Еще • |
| Наименование                                                      | ↓ OID структурного подразделения                                           | Код минздрава Медицинская организация | ОІD медицинской организации                      |
| <ul> <li>Детская поликлиника</li> </ul>                           | 1.2.643.5.1.13.13.12.2.72.7326.0.25074                                     | 1.2.643.5                             |                                                  |

#### Рисунок 21. Создание СП МИС по данным СП ФРМО

Открывается стандартная форма создания Структурного подразделения справочника «Структура предприятия» с предзаполненными данными по ФРМО, также автоматически заполняется вкладка «Данные ФРМО» сведениями из ФРМО (рис.22):

| 🔆 Подразделение (создание)                                                   |        |      |         |
|------------------------------------------------------------------------------|--------|------|---------|
| Основное Данные ФРМО Адреса подразделений Госпитализация в отделения Динамии | ка сво | бодн | ых коек |
| Записать и закрыть Записать Заполнение 😭 Извлечь из архива 🙈 🤇               | Отчет  | ы    | 🛃 Па    |
| Общая информация Адреса, телефоны Рецепты                                    |        |      |         |
| Дата открытия: 🛍 Дата закрытия: 🛍                                            |        |      |         |
| Наименование: Детская поликлиника                                            |        |      | Код:    |
| Наименование полное: Детская поликлиника                                     |        |      |         |
| Сокращенное наименование: Детская поликлиника                                |        |      |         |
| Организация: ГБУЗ ТО "ОБ № 3"                                                | -      | P    |         |
| Вышестоящее подразделение:                                                   | • ×    | Ŀ    |         |
| Тип подразделения:                                                           | • ×    | Ŀ    |         |
| Руководитель подразделения:                                                  | • ×    | Ŀ    |         |
| Тип подразделения оказания помощи:                                           | -      | Ŀ    |         |
| Вид подразделения:                                                           | -      | Ŀ    |         |
| Условия оказания помощи: Амбулаторно                                         | -      | ×    |         |
| Основной профиль:                                                            | -      | Ŀ    |         |
| Реестровый номер ОМС:                                                        |        | ×    |         |
| Оформление:                                                                  |        |      |         |
| Код OID медицинского подразделения: 1.2.643.5.1.13.13.12.2.72.7326.0.25074   |        |      |         |
| Структурное подразделение (ФРМО): Детская поликлиника                        |        |      |         |
| Версия классификатора минздрава:                                             |        |      |         |
| Дополнительно                                                                |        |      |         |
| Вид подразделения:                                                           |        | -    |         |
| Выписка из отделения запрещена:                                              |        |      |         |
| Возрастной тип подразделения:                                                |        | •    |         |
| Код тфомс: Мнемокод:                                                         |        |      |         |
| Код SAP: 0 Код SAP строкой:                                                  |        |      |         |
| Код МО по ЛЛО:                                                               |        |      |         |
| Филиал подразделения:                                                        | - c    | ₽    |         |
| Филиал подразделения ЛЛО:                                                    | - E    |      |         |

Рисунок 22. Создание подразделения справочника «Структура предприятия» с предзаполненными данными по ФРМО

После заполнения всех остальных, необходимых для безошибочной работы системы, сведений нажимаем кнопку «Записать и закрыть».

После создания СП МИС, в форме соответствия данных, СП будут сопоставлены и расхождения между МИС и ФРМО устранены (рис. 23):

| Форма соответствия    |                                  |
|-----------------------|----------------------------------|
| 👚 😼 Сопоставить       |                                  |
| Структура предприятия | Структурное подразделение (ФРМО) |
| Детская поликлиника   | Детская поликлиника              |

Рисунок 23. Форма соответствия СП МИС и ФРМО после создания МП на основании данных ФРМО